# 会話型表示でメールを送信する メールを送信する 1 ホーム画面で 🖭 (メール) 10:35 🔀 🜔 😲 💱 오 🕙 🥥 😍 🛇 2 メールアカウントをタップ ■ <sup>×-леск</sup> すべてのメール 「すべてのメール」に愛信した メールはありません。 0 õ 3 新規 「すべてのメール」に登録し 🏁 宛先選択画面が表示されます。

# 

 宛先入力 をタップすると、宛先を直接入力できます。また、入 力した宛先を電話帳に登録することもできます。
宛先は複数選択することができます。

# 5

本文入力欄をタップ ラ 件名/本文を入力

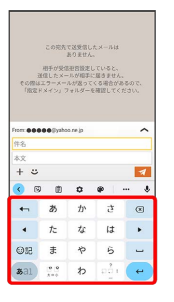

 ・件名を削除するときは、 + をタップし、 件名を削除 をタップ します。

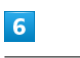

1

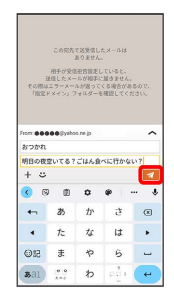

🏁 メールが送信されます。

・確認画面が表示されたときは、画面の指示に従って操作してくだ さい。

## メールを返信する

#### 1

メール送受信画面で、本文入力欄をタップ ଚ 本文を入力 ଚ

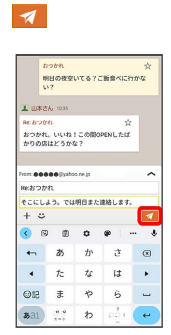

🏁 メールが送信されます。

・確認画面が表示されたときは、画面の指示に従って操作してくだ さい。

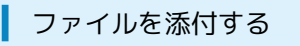

SMSはファイルを添付することができません。

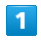

メール作成中に 🕂 ラ ファイルを添付]

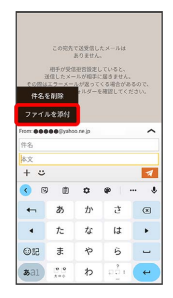

#### 2

画面の指示に従ってファイルを添付

🏁 ファイルが添付されます。

#### 顔文字/イラストを入力する

SMSは顔文字/イラストを入力できません。

## 1

メール作成中に 🙂

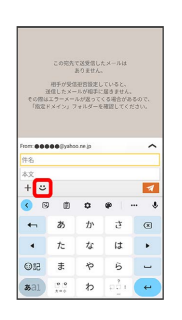

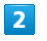

(顔文字) / イラスト → 顔文字/イラストをタップ

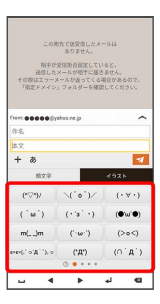

🏁 顔文字/イラストが入力されます。

・件名入力欄にイラストは入力できません。

・あをタップすると、文字入力のキーボードに戻ります。